## ClassLink

#### El distrito cambiará a Classlink un portal de inicio de sesión único en Junio

Actualmente, todos los estudiantes usan un portal de inicio de sesión único.El inicio de sesión para el nuevo portal Classlink es muy similar al antiguo portal de inicio de sesión único.

### 1 Iniciar sesión

Cuando un estudiante enciende su Chromebook, verá esta pantalla. Los estudiantes en los grados 3-12 inician sesión usando su nombre de usuario de inicio de sesión de red (Iniciales y número de 3 dígitos )y contraseña. *Los estudiantes en los grados 7-12 deberán seleccionar y responder las preguntas de seguridad para restablecer la contraseña.* 

Los estudiantes en los grados TK-2 usarán códigos QR (Tarjetas rápidas) para iniciar sesión. Classlink requiere una nueva QuickCard, es posible que el maestro de su estudiante haya impreso la QuickCard y se la haya dado a su estudiante. Si su estudiante necesita un QuickCard llama o mande mensaje de texto : Inglés: (530) 723-6181, Español: (530)723-6302

### 2 Mis Aplicaciones

La pantalla Mis aplicaciones es donde se ubicarán todos los recursos en línea.

# **3** Opciones de aplicación

Haga clic derecho en una aplicación para acceder a sus opciones de menú para agregarla a la barra de favoritos

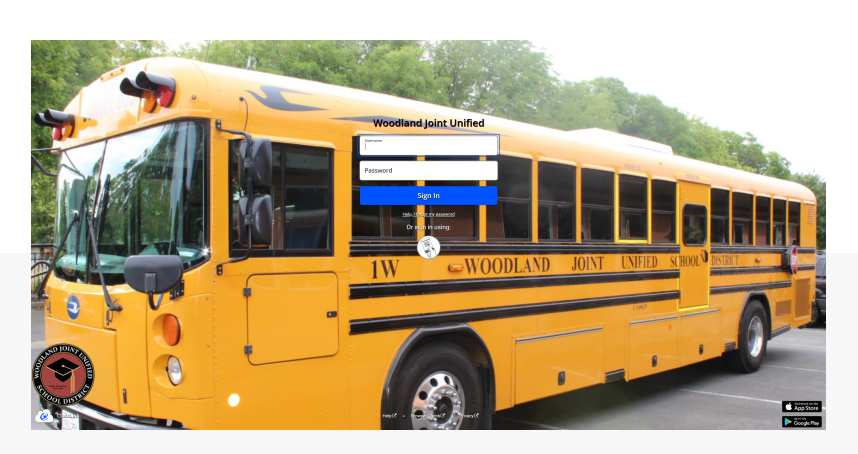

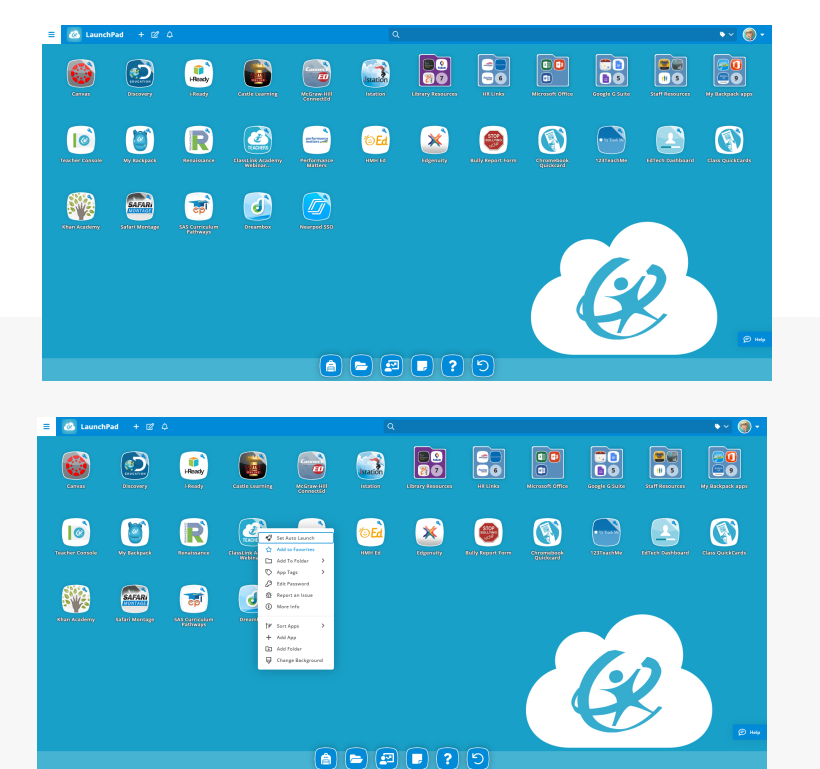

## ClassLink

GUÍA RÁPIDA para ESTUDIANTES launchpad.classlink.com/wjusd

### 4 Mi Perfil

Aquí es donde los estudiantes pueden cambiar el fondo de pantalla y los colores.

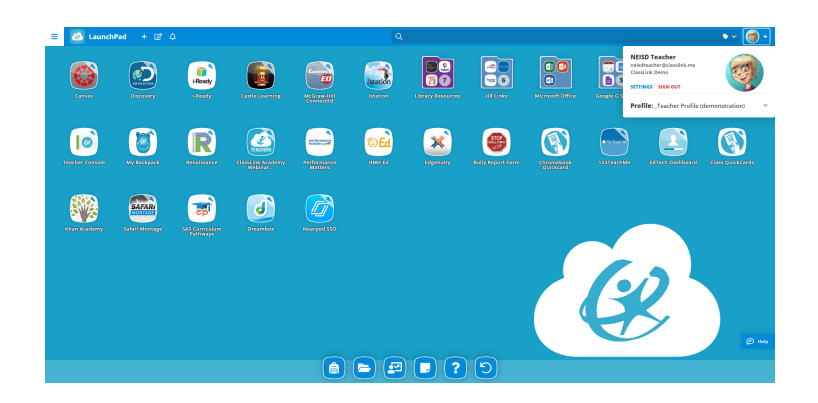

### 5 Mis Archivos

**Mis Archivos** incluye google drive.

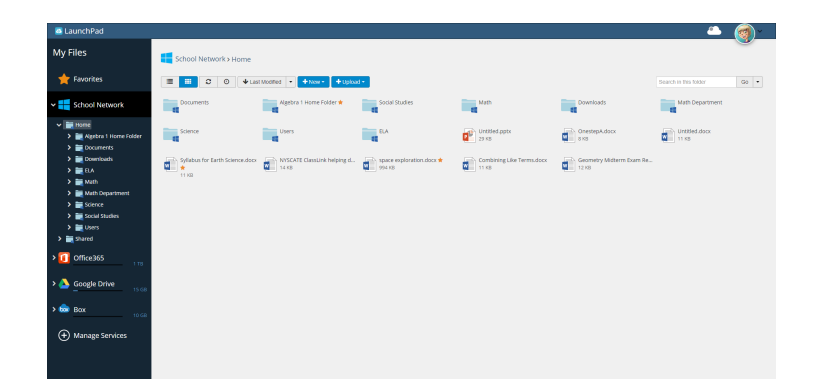